# CAPSURE™ Cosmetic

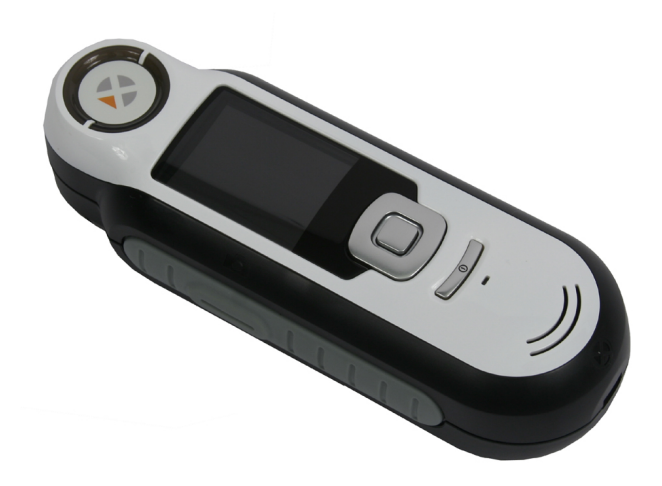

# Manual do Usuário

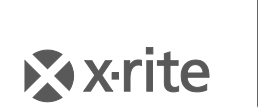

PANTONE\*

#### Informações sobre o Equipamento

A utilização deste equipamento de forma diferente da especificada pela X-Rite, Incorporated é passível de comprometimento da integridade do projeto e poderá acarretar riscos de segurança.

**Aviso:** este instrumento não é concebido para utilização em ambientes em que haja risco de explosão.

Este produto não possui partes passíveis de conserto pelo próprio usuário.

Para sua segurança, não olhe diretamente para a lente de medição quando o instrumento estiver ligado.

Não faça medições nos olhos ou próximo a eles.

Não faça medições sobre áreas da pele com lesões.

O instrumento não deve ser imerso em líquidos.

Temperaturas baixas podem afetar a velocidade de funcionamento do visor e a exatidão das matizações.

Não exponha o instrumento ao calor extremo; não o deixe sob a luz do sol.

Este produto foi avaliado segundo as normas IEC 62471-1:2006 e EN 62471-1:2008, Segurança fotobiológica de lâmpadas e de sistemas com lâmpadas, e foi considerado como sendo da CLASSE ISENTA.

Os limites de exposição representam condições às quais acredita-se que aproximadamente todos os indivíduos na população geral possam ser repetidamente expostos sem efeitos adversos para a saúde. Contudo, tais limites não se aplicam a indivíduos fotossensíveis ou àqueles expostos a substâncias fotossensibilizantes. A base filosófica para a classificação de um grupo como isento consiste em que a lâmpada não apresenta nenhum risco fotobiológico.

**Transporte:** Este produto contém uma bateria de sais de lítio. Caso precise despachar este dispositivo, a fim de obter informações sobre como cumprir com a legislação, você deverá consultar os *documentos orientativos* publicados por uma ou mais das seguintes entidades: IATA, ICOA, IMDG e PHMSA. A bateria monocelular contida no dispositivo CAPSURE tem o peso de 25 g, é de 3,7 volt, 1030 mAh e cumpre com os ensaios 38.3 da ONU em vigor no ano em que o instrumento foi originalmente expedido.

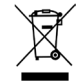

Instruções para o descarte: deposite os Resíduos de Equipamentos Elétricos e Eletrônicos (REEE) nos pontos de coleta para sua reciclagem.

#### Declaração para a CE

C C Pelo presente, a X-Rite, Incorporated, declara que este instrumento da Série RM200 está em conformidade com os requisitos fundamentais e outras disposições relevantes das Diretivas 2014/30/EU (EMC), 2014/35/EU (LVD) e RoHS EU 2015/863.

Os dispositivos equipados com Bluetooth cumprem também com a norma RED 2014/53/EU.

#### Aviso da FCC

NOTA: Este equipamento foi testado e provou cumprir os limites de um dispositivo digital de Classe B, de acordo com a Parte 15 das Normas da FCC. Tais limites são concebidos para proporcionarem proteção razoável contra interferências prejudiciais em uma instalação residencial. Este equipamento gera, utiliza e pode emitir energia em frequência de rádio e, se não for instalado e utilizado conforme as instruções, poderá interferir de forma prejudicial nas radiocomunicações. Entretanto, não há garantia de que não ocorrerão casos de interferência em determinadas instalações. Se este equipamento causar interferência danosa à recepção de rádio ou televisão, a qual poderá ser determinada ligando-se e desligando-se o equipamento, tente corrigir o problema da interferência adotando uma ou mais medidas seguintes:

- Reoriente ou reposicione a antena de recepção.
- Aumente a separação entre o equipamento e o receptor.
- Conecte o equipamento e o receptor em tomadas com circuitos diferentes.
- Consulte o fabricante ou um técnico de rádio/TV capacitado para fornecer-lhe auxílio.

#### Declaração de Conformidade às Normas Industriais Canadenses

Este equipamento digital de Classe B cumpre a norma canadense ICES-003.

Cet appareil numérique de la classe B est conforme à la norme NMB-003 du Canada.

# If your device is equipped with a Bluetooth wireless transmitter, it contains the following module.

#### This Device Contains Transmitter Module: RN-42

#### Manufactured by Microchip Technology

Microchip Technology Inc. 2355 West Chandler Blvd. Chandler, Arizona 85224 TEL: 480-792-7200

#### FCC:

RN-42 Microchip Technology FCC Identifier: T9J-RN42 Output Power: 0.1 Watts Operating Frequency: 2.400 – 2.4835 GHz

IC: RN-42 Roving Networks, Inc. / Microchip Technology Certification No. 6514A-RN42 RED 2014/53/EU: EN 300328 V2.1.1 (2016) EN 301489-1 V2.11/V2.2.0 (2017) EN 301489-17 V3.1.1/V3.2.0 (2017 EN 60950-1:2006 A11:2009/A1:2010/A12:2011/A2:2013 EN 62479 (2010)

#### Japan:

RN-42 Roving Networks, Inc. / Microchip Technology

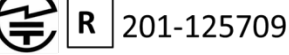

Korea: RN-42 Microchip Technology KCC-CRI-029-RN42

#### Taiwan:

RN-42 Roving Networks, Inc. / Microchip Technology

CCAF11LP1610T5

#### 注意!

依據低功率電波輻射性電機管理辦法第十二條經型式認證合格之低功率射頻電機,非經許可,公司、商號或使用者均不得擅自變更頻率、加大功率或變更原設計之特性及功能。第十四條低功率 射頻電機之使用不得影響飛航安全及干擾合法通信;經發現有干擾現象時,應立即停用,並改善 至無干擾時方得繼續使用。前項合法通信,指依電信規定作業之無線電信。低功率射頻電機須忍 受合法通信或工業、科學及醫療用電波輻射性電機設備之干擾。

#### China:

Model: RM200+B CMIIT ID: 2014DJ5822

#### Garantia Limitada

A X-Rite dá garantia de 90 (noventa) dias para este Produto (contados a partir da data de expedição desde as instalações da X-Rite) quanto a defeitos em termos de materiais e de fabricação, salvo no caso de aplicação de outra regulamentação local no tocante a períodos mais longos. Durante tal período de garantia, a X-Rite substituirá ou consertará gratuitamente, ao seu próprio critério, as peças defeituosas.

As garantias da X-Rite aqui expressas não abrangem falhas dos artigos em garantia resultantes: (i) de danos após a expedição, acidentes, abusos, uso indevido, negligência, alterações ou qualquer outro uso em discordância com as recomendações da X-Rite, com a documentação acompanhante, com as especificações publicadas e com a prática padrão do setor; (ii) do uso do dispositivo em um ambiente operacional fora das especificações recomendadas ou de falha em seguir os procedimentos de manutenção preconizados na documentação da X-Rite acompanhante ou nas especificações publicadas; (iii) de consertos ou serviços realizados por terceiros que não a X-Rite ou seus representantes autorizados; (iv) de falhas dos artigos em garantia causadas pelo uso de quaisquer peças ou consumíveis não fabricados, distribuídos ou aprovados pela X-Rite; (v) de quaisquer acessórios ou modificações feitas aos artigos em garantia que não tenham sido fabricados, distribuídos ou aprovados pela X-Rite. As peças consumíveis e a limpeza do Produto também não estão abrangidas pela garantia.

A única e exclusiva obrigação da X-Rite quanto ao não cumprimento das garantias supracitadas será o conserto ou a substituição de qualquer peça, sem custos, que tenha sido devidamente provada como defeituosa perante aceitação de tal fato por parte da X-Rite. Os consertos ou substituição efetuados pela X-Rite não revalidarão uma garantia que já tenha expirado de outra forma nem constituirão motivo para extensão do período de uma garantia.

O cliente será responsável pela embalagem e envio do produto com defeito ao centro de serviços designado pela X-Rite. A X-Rite pagará os custos de devolução do produto ao Cliente se o envio for para um local dentro da região na qual o centro de serviços da X-Rite está localizado. O cliente será responsável pelo pagamento de todas as despesas, taxas, impostos de envio e quaisquer outras despesas relativas à devolução do produto para outros locais. Para obter os serviços em garantia, é necessário apresentar a prova de compra na forma de uma nota de venda ou fatura recebida que constitua evidência de que a unidade encontra-se dentro do período de Garantia. Não tente desmontar o Produto. A desmontagem não autorizada do equipamento invalidará todos os termos da garantia. Entre em contato com o Suporte Técnico ou o Centro de Serviços da X-Rite mais próximo, caso considere que a unidade não esteja funcionando corretamente ou não funciona mais.

ESTAS GARANTIAS SÃO CONCEDIDAS EXCLUSIVAMENTE AO COMPRADOR E SUBSTITUEM TODAS E QUAISQUER OUTRAS GARANTIAS, EXPLÍCITAS OU IMPLÍCITAS, INCLUINDO, ENTRE OUTRAS, AS GARANTIAS IMPLÍCITAS DE COMERCIALIZAÇÃO, APTIDÃO PARA UM PROPÓSITO OU APLICAÇÃO ESPECÍFICOS E NÃO INFRAÇÃO. NENHUM EMPREGADO OU AGENTE DA X-RITE, ALÉM DE UM FUNCIONÁRIO DA MESMA, ESTÁ AUTORIZADO A DAR QUALQUER GARANTIA EM ADIÇÃO ÀS PRECEDENTES.

EM NENHUMA CIRCUNSTÂNCIA A X-RITE SERÁ RESPONSABILIZADA POR QUAISQUER PERDAS OU CUSTOS PERANTE O COMPRADOR EM TERMOS DE FABRICAÇÃO, OU POR SUAS DESPESAS GERAIS, LUCROS CESSANTES, REPUTAÇÃO, OUTROS GASTOS, OU QUAISQUER PREJUÍZOS INDIRETOS, ESPECIAIS, ACIDENTAIS OU CONSEQUENTES, RESULTANTES DO INCUMPRIMENTO DE QUALQUER UMA DAS GARANTIAS, INCUMPRIMENTO DE CONTRATO, NEGLIGÊNCIA, RESPONSABILIDADE CIVIL ESTRITA, OU QUALQUER OUTRA DOUTRINA JURÍDICA. QUALQUER QUE SEJA O CASO, A RESPONSABILIDADE MÁXIMA DA X-RITE SOB QUALQUER DISPOSIÇÃO DO PRESENTE CONTRATO ESTARÁ LIMITADA AO MONTANTE REALMENTE PAGO PELO COMPRADOR PELOS PRODUTOS OU SERVIÇOS FORNECIDOS PELA X-RITE QUE ORIGINEM A SOLICITAÇÃO.

#### Nota de Propriedade

As informações contidas neste manual são oriundas de dados de patentes e de propriedade. O conteúdo deste manual constitui propriedade da X-Rite, Incorporated e encontra-se protegido pelas leis de direitos autorais. Qualquer tipo de reprodução, total ou parcial, é estritamente proibido. A publicação destas informações não implica em nenhum direito quanto a reproduzir ou utilizar este manual para fins outros que instalar, operar ou fazer a manutenção deste instrumento. Nenhuma parte deste manual poderá ser reproduzida, transcrita, transmitida, armazenada em um sistema de arquivamento, ou traduzida para quaisquer idiomas ou linguagens de computador, em qualquer forma.

Este produto pode estar protegido por uma ou mais patentes. Verifique o instrumento para obter os números reais das patentes.

© 2019 by X-Rite, Incorporated "TODOS OS DIREITOS RESERVADOS"

X-Rite é uma marca comercial registrada da X-Rite, Incorporated. Todos os outros logotipos, nomes de marcas e de produtos mencionados são propriedade de seus respectivos detentores.

As Cores PANTONE<sup>®</sup> exibidas no aplicativo computadorizado ou no manual do usuário poderão não corresponder exatamente às cores dos padrões físicos PANTONE. Consulte os Catálogos de Cores PANTONE atuais para obter as cores exatas. PANTONE<sup>®</sup> e outras marcas comerciais da Pantone são propriedade da Pantone LLC.

© Pantone LLC, 2010

A Pantone é a detentora dos direitos autorais dos dados colorimétricos e/ou do aplicativo computadorizado para uso exclusivamente em conjunto com o CAPSURE. Fica vetada a cópia dos dados colorimétricos e/ou do aplicativo computadorizado PANTONE para outro disco ou outro tipo de meio armazenador de memória, exceto como parte integrante da operação do CAPSURE.

# Índice

| Descrição                                                                    | 8                 |
|------------------------------------------------------------------------------|-------------------|
| Conteúdo da Embalagem                                                        | 9                 |
| Informações Importantes                                                      | 9                 |
| Informações Iniciais                                                         |                   |
| Instalação do Aplicativo                                                     | 10                |
| Como carregar a bateria                                                      | 10                |
| Ligar e desligar (somente com operação por bateria)                          | 11                |
| Uso Inicial                                                                  | 11                |
| Telas de Funções                                                             |                   |
| Uso do Instrumento CAPSURE Cosmetic                                          | 14                |
| Uso Geral                                                                    | 14                |
| Navegar pelas Telas                                                          |                   |
| Calibração                                                                   |                   |
| Operação                                                                     | 17                |
| Menu Configurações                                                           | 17                |
| Calibrar                                                                     |                   |
| Idioma                                                                       |                   |
| Tutorial                                                                     |                   |
| Informações do Produto                                                       |                   |
| Região - Bloqueada                                                           |                   |
| Coleções - Bloqueada                                                         |                   |
| Configuração das medições - Bloqueada                                        | 20                |
| Data e Hora - Bloqueada                                                      | 20                |
| Reiniciar Dispositivo - Bloqueada                                            | 21                |
| Desemparelhar BT - Bloqueada (só Bluetooth do CAPSURE)                       | 21                |
| Volume                                                                       | 22                |
| Tempo em espera BT - Bloqueada (só Bluetooth do CAPSURE)                     | 22                |
| Bluetooth lig./desl Bloqueada (só Bluetooth do CAPSURE)                      |                   |
| Segurança                                                                    | 23                |
| Meainao                                                                      |                   |
| Filuto                                                                       | 28                |
| Navegauor                                                                    |                   |
| Recuperando um Registro Salvo                                                |                   |
| Excluir todos os registros                                                   |                   |
| Anêndices                                                                    | 34                |
| Solução de Problemas                                                         | 34                |
| Mensagens na Tela                                                            | 34                |
| Higienizar o Instrumento antes de Medir                                      |                   |
| Limpeza                                                                      |                   |
| Limpeza dos Componentes Ópticos                                              |                   |
| Limpeza da Referência de Calibração                                          |                   |
| Especificações Técnicas                                                      |                   |
| Perguntas Frequentes                                                         |                   |
| Procedimentos de Emparelhamento de Dispositivos Bluetooth (só Bluetooth do G | CAPSURE Cosmetic) |
|                                                                              |                   |

# Introdução

Agradecemos por ter comprado o instrumento X-Rite CAPSURE Cosmetic utilizado para matização de tons de pele com cores de produtos cosméticos.

Se disponível, o instrumento CAPSURE Cosmetic utiliza a tecnologia Bluetooth<sup>®</sup> e tem a capacidade de comunicar-se sem fios com outros dispositivos, tais como iPhones e Androids. Para usar a função Bluetooth no CAPSURE Cosmetic, é preciso primeiro emparelhar o CAPSURE Cosmetic com o outro dispositivo. O procedimento de emparelhamento só é exigido na primeira vez que você usar a função sem fios para estabelecer uma conexão. Uma vez concluído, o CAPSURE Cosmetic irá conectar-se automaticamente ao dispositivo ao ser utilizado.

Para mais informações sobre o uso da função Bluetooth, consulte a seção Procedimento de Emparelhamento de Dispositivos Bluetooth nos Apêndices.

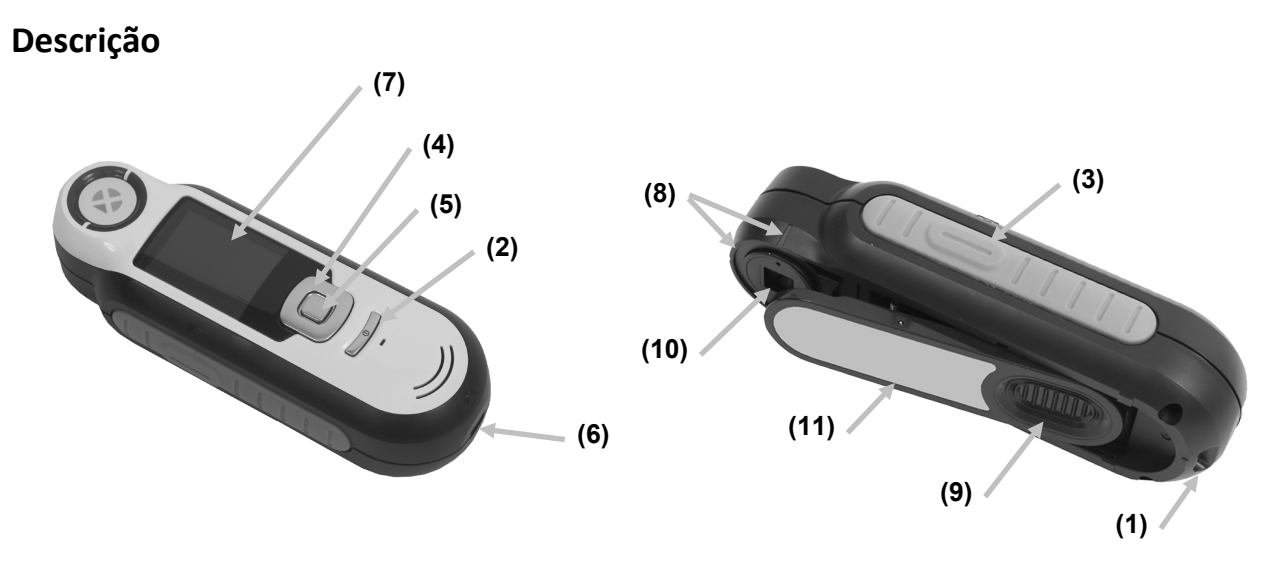

1 - Presilha da alça: proporciona uma forma segura de transportar o instrumento.

2 - Liga/Desliga: usado para ligar e desligar o instrumento.

**3 - Botão de medição**: botão em dois estágios; pressione-o levemente para obter uma antevisão da amostra e firmemente para fazer a medição. Ao pressionar levemente este botão, o sistema retornará automaticamente à tela Matização.

**4 - Controle de navegação**: usado para percorrer os menus exibidos na tela e a barra de funções em quatro direções. Para mover o realce para o próximo item disponível à esquerda, pressione a tecla esquerda do controle. Para mover o realce para o próximo item disponível à direita, pressione a tecla direita do controle. O mesmo se aplica nos sentidos para cima e para baixo, bastando pressionar as teclas do controle para cima e para baixo, respectivamente.

5 - Botão Entra: seleciona os itens dos menus e abre o menu de marcas.

- 6 Conexão USB: usada para carregar a bateria e como interface com o aplicativo.
- 7 Visor: fornece informações sobre as cores, status do instrumento e opções.
- 8 Marcas de alvo: facilita o posicionamento do instrumento para medição.

**9 - tampa deslizante da Referência Branca:** posiciona a cerâmica de calibração para medição ou para calibração/armazenamento.

**10 - Lente de medição**: área que ilumina e mede a cor.

**12 - Etiqueta informativa:** fornece dados sobre cumprimento de normas, número de série e outras informações.

#### Conteúdo da Embalagem

Esse pacote deve conter o seguinte:

- Instrumento CAPSURE Cosmetic
- Manual do usuário (incluído no CD do aplicativo)
- Alça de transporte
- Bolsa protetora para transporte
- CD do Aplicativo
- Cabo USB
- Guia de Início Rápido

#### Informações Importantes

O visor colorido do CAPSURE Cosmetic tem capacidade limitada que depende das condições de visualização. As cores na tela são fornecidas apenas a título orientativo. Confira-as com as Coleções de cores para maior exatidão visual.

As matizações de cores fornecidas pelo instrumento têm o objetivo de servirem apenas como orientações. Será necessário sempre confirmar visualmente que a cor especificada pelo instrumento representa uma matização aceitável com relação à amostra medida. A X-Rite não é imputável nem se responsabiliza por matizações de cores inexatas por parte do instrumento. É recomendável consultar suas Coleções para aprovação final das cores.

#### Alguns fatores que podem afetar os resultados fornecidos pelo instrumento incluem:

- Obstáculos aos sensores localizados no interior do conjunto óptico de medição.
- Baixa temperatura do ambiente, o que pode fazer com que o visor funcione lentamente e prejudicar a exatidão das matizações.
- Uso incorreto do instrumento, tal como no caso de o instrumento não ter ficado apoiado de forma plana sobre a pele no momento de medir.

### Informações Iniciais

#### Instalação do Aplicativo

Antes de conectar o cabo USB ao computador, é necessário instalar o aplicativo computadorizado que acompanha o instrumento. O aplicativo instala os controladores USB exigidos pelo instrumento e um aplicativo que carrega as Coleções de cores.

- 1. Insira o CD na unidade de CD-ROM. Se o aplicativo contido no CD não iniciar automaticamente, clique duas vezes no arquivo **Setup.exe** existente no CD.
- 2. O programa de configuração guiar-lhe-á pelo restante do processo de instalação. Siga as instruções contidas em todas as telas de configuração para completar a instalação. Ao terminar, retire o CD do computador e guarde-o em local seguro.
- 3. Consulte o sistema de ajuda eletrônica para obter informações sobre o uso do aplicativo.

#### Como carregar a bateria

Antes de usar o instrumento CAPSURE Cosmetic pela primeira vez, é importante carregar plenamente a bateria. Se estas diretrizes não forem seguidas, pode ser que a bateria interna de íons de lítio tenha a sua vida útil encurtada.

- 1. Instale o aplicativo computadorizado que veio junto como o instrumento, caso ainda não o tenha feito.
- 2. Conecte o cabo USB ao instrumento CAPSURE Cosmetic e à porta USB do computador. Aparecerá momentaneamente uma tela indicando a carga da bateria em execução. Nesta conexão inicial, aparecerá também uma tela com a escolha do idioma. Consulte a seção Uso Inicial na próxima página para mais informações sobre a operação do instrumento pela primeira vez.

**Nota:** alguns computadores têm portas USB não energizadas ou com baixa potência e, normalmente, estas se encontram na parte frontal. Recomenda-se que o CAPSURE Cosmetic seja conectado SOMENTE a portas USB energizadas.

Durante o carregamento, o instrumento liga-se e um ícone na forma de "relâmpago" indica que o processo está em execução. O CAPSURE Cosmetic não se desligará enquanto estiver conectado a uma porta USB do computador em operação.

A carga completa a partir do estado vazio inicial leva 6 horas com o instrumento conectado a uma porta USB do computador.

#### Informações sobre o Ícone da Bateria

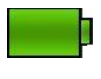

Este ícone na parte superior da tela indica que a bateria está totalmente carregada.

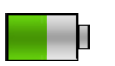

Este ícone na parte superior da tela indica que a bateria tem carga suficiente para uma quantidade substancial de medições.

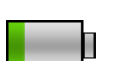

Este ícone na parte superior da tela indica que a carga da bateria está baixa, mas ainda é possível fazer medições. Carregue a bateria assim que puder.

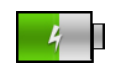

Este ícone aparece momentaneamente no centro da tela e na parte superior quando o instrumento está conectado ao computador indicando que a bateria está sendo carregada.

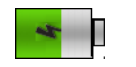

O "relâmpago" no centro do ícone na parte superior da tela indica que a bateria está sendo carregada.

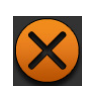

Este ícone aparece momentaneamente no centro da tela quando o instrumento está desconectado do computador.

Na janela Configurações, o item de menu Inform. do produto também fornece o status da bateria.

#### Ligar e desligar (somente com operação por bateria)

Para ligar o instrumento, pressione e solte o botão Liga/Desliga.

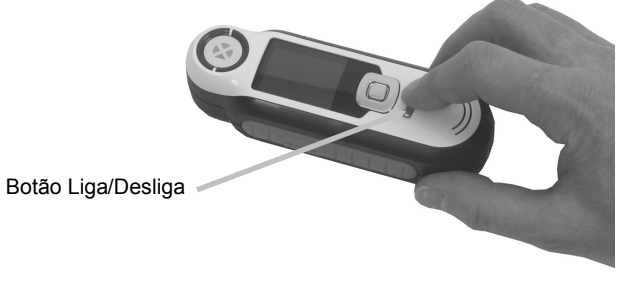

O instrumento pede para ser calibrado. Siga as instruções na tela para fazer a calibração (consulte a seção Calibração mais adiante neste manual para obter os detalhes).

O instrumento passa automaticamente ao modo de espera após 40 a 80 segundos de inatividade para poupar a energia da bateria. Para fazer o instrumento sair do modo de espera, basta pressionar um botão qualquer. Por predefinição, a conexão Bluetooth do CAPSURE Cosmetic será desativada automaticamente após 5 minutos de inatividade. É possível alterar o tempo predefinido modificando a opção "Tempo em espera BT" no menu Configurações.

Após 75 minutos de inatividade, o instrumento desliga-se totalmente. A partir desta condição, será necessário pressionar o botão Liga/Desliga para ativar o instrumento.

Se deseja desligar o instrumento manualmente, basta pressionar o botão Liga/Desliga, realçar a opção Sim que aparece na tela e pressionar o botão Entra. Certifique-se de sempre posicionar a tampa deslizante da referência branca de forma a cobrir a lente de medição ao desligar o instrumento. Ao usar este método para desligar o instrumento, será necessário pressionar o botão Liga/Desliga para voltar a ligá-lo.

#### **Uso Inicial**

Na primeiríssima vez que o CAPSURE Cosmetic é ligado, você deverá selecionar o idioma de operação que deseja utilizar no instrumento. Após escolher o idioma, você poderá percorrer um breve tutorial sobre o uso do instrumento e, em seguida, selecionar as Coleções de cores desejadas e realizar uma calibração.

As opções do Uso Inicial também estão disponíveis para seleção no menu **Configurações**. Consulte tal menu na seção Operação para rever e configurar outras opções, tais como a hora e a data.

#### Seleção do Idioma

- 1. Selecione o idioma na lista pressionando as teclas para cima e para baixo do controle de **Navegação**. Consulte a seção Introdução para ver a localização desses comandos.
- 2. Pressione o botão Entra (Selecionar) para ativar o idioma e prossiga com o Tutorial.

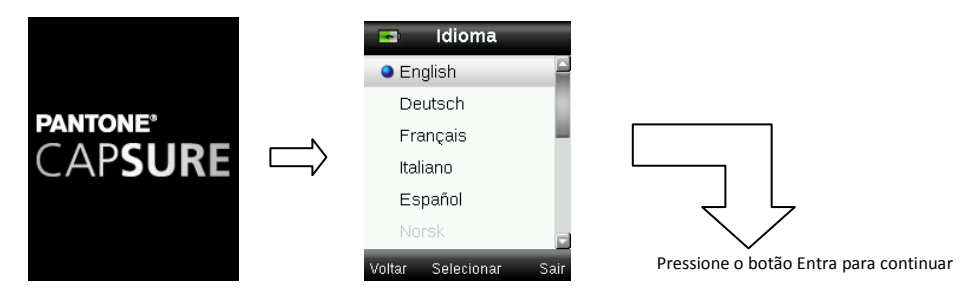

#### Ver Tutorial

1. Para ver o tutorial, pressione a tecla direita do controle de **Navegação**. Para voltar à tela imediatamente anterior, pressione a tecla esquerda do controle de **Navegação**.

| Uso do Tutorial<br>Uso do Tutorial:<br>Pressione o lado Direito (2) do<br>controle de navegação para<br>continuar e o Esquerdo (1)<br>para voltar. |                              | Tutorial<br>Uso do Instrumento:<br>Para navegar pelas telas de<br>funções, pressione os lados<br>Esquerdo (J) e Direito (2) do<br>controle de navegação, |                           | Prossiga com as telas restantes<br>do Tutorial. |
|----------------------------------------------------------------------------------------------------|------------------------------|----------------------------------------------------------------------------------------------------|---------------------------|-------------------------------------------------|
| (1) (2)<br>Próximo                                                                                                    | Pressione<br>a Tecla<br>Dta. | Voltar                                                                                                    | Pressione a<br>Tecla Dta. |                                                 |

2. Após aparecer a última tela do Tutorial, surgirá a tela de calibração.

#### Calibração do Instrumento

1. Faça uma calibração conforme descrito na tela. Consulte a seção Calibração mais à frente neste manual para obter informações adicionais sobre este tópico.

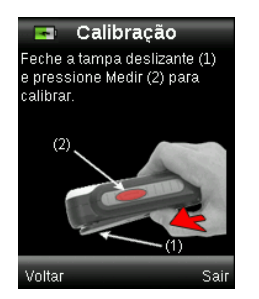

# Telas de Funções

O CAPSURE Cosmetic foi projetado para permitir uma navegação fácil entre as funções segundo o princípio de se ter só uma cor ativa por vez.

Para selecionar as funções, pressione as teclas esquerda ou direita do controle de **Navegação**. O ícone realçado sobre a barra de funções e o título da janela indicam qual é a função que está ativa.

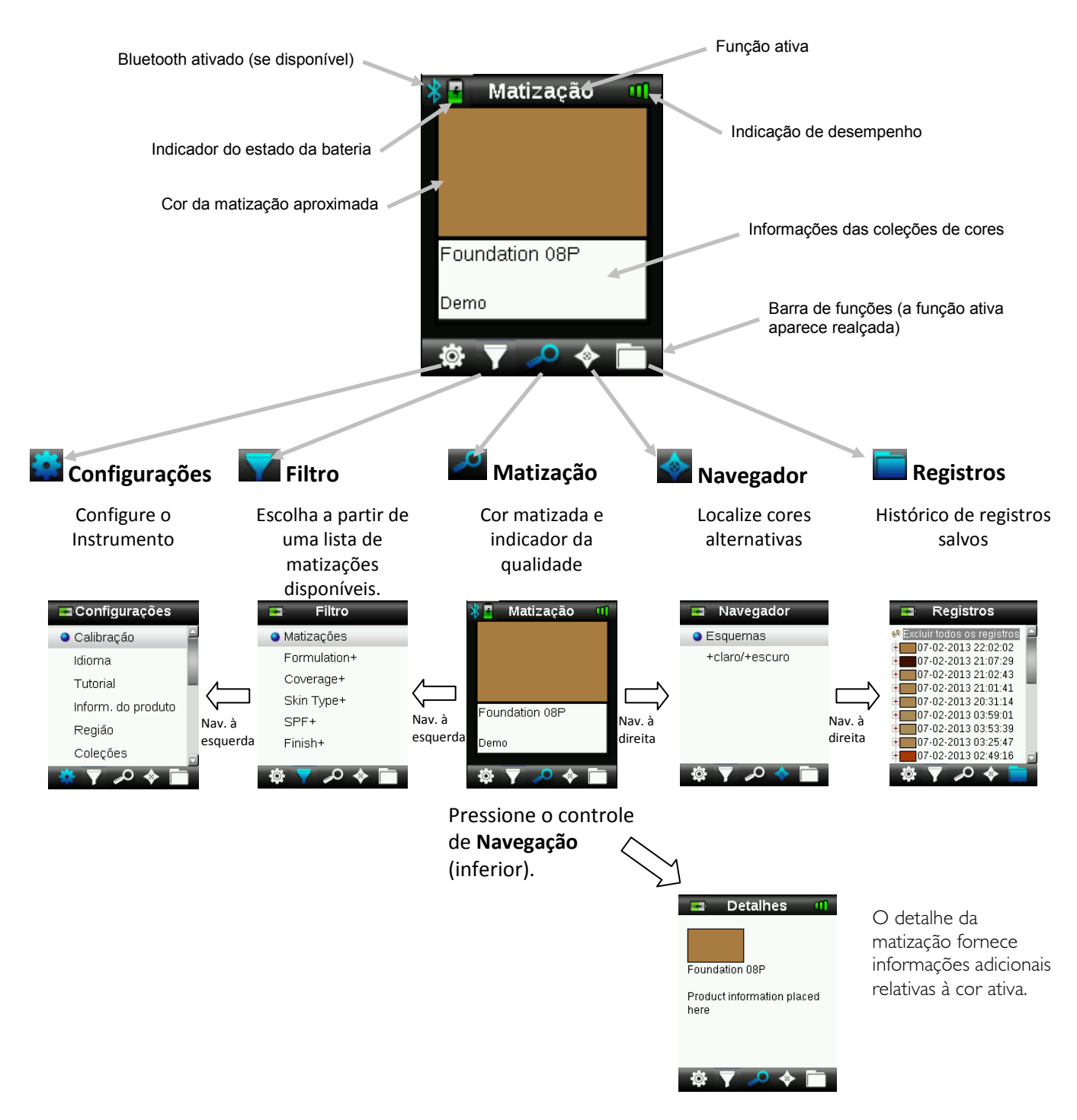

# Uso do Instrumento CAPSURE Cosmetic

#### **Uso Geral**

**NOTA:** antes de prosseguir com a medição da cor de pele, certifique-se de higienizar suas mãos e a abertura de medição do instrumento. Consulte a seção Higienizar o Instrumento nos Apêndices para ver o procedimento.

Ao segurar o instrumento pelas laterais, deverá ficar fácil pressionar o botão Medir na lateral usando seu polegar ou o dedo indicador.

Para fazer uma medição, coloque a abertura do conjunto óptico do instrumento de forma plana contra a pele do cliente cuja cor será medida. Pressione levemente o botão **Medir** para gerar uma antevisão da amostra na tela para fazer um ajuste fino do posicionamento. Segure o instrumento bem firme e pressione e solte o botão **Medir**. Você ouvirá o som nítido de um clique de máquina fotográfica indicando o início da medição. Uma barra de status situada na parte inferior do visor mostrará o andamento do processo. É importante manter o instrumento imóvel durante a realização da medição. Quando a barra de status chegar aos 100%, aparecerão na tela os resultados da matização ou do filtro. Consulte a seção Operação mais adiante neste manual para mais detalhes.

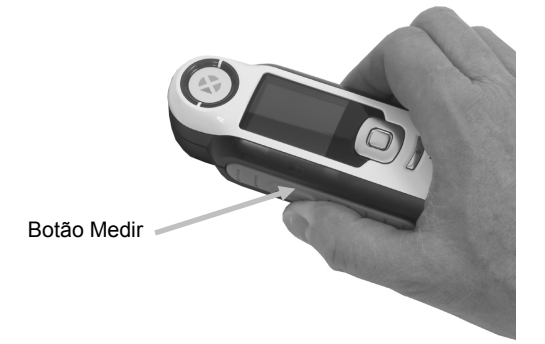

Dependendo das Coleções de cores selecionadas no menu Configurações, poderão aparecer opções de filtros adicionais relativas à matização e estas poderão ser selecionadas usando o controle de Navegação.

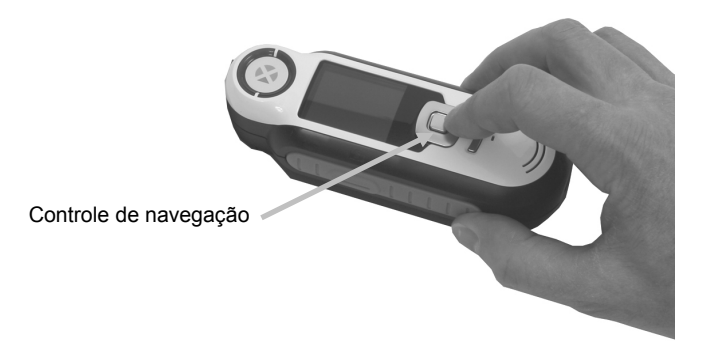

#### Navegar pelas Telas

Várias telas secundárias contêm os termos "Voltar", "Selecionar" e "Sair" exibidos na parte de baixo. Estes referem-se aos comandos que são acionados ao usar o controle de **Navegação** e o botão **Entra**.

**Voltar** – indica que o visor voltará à tela imediatamente anterior. Para selecionar este comando, pressione a tecla esquerda do controle de Navegação.

**Selecionar** – indica que a opção ou o item realçado na tela será selecionado. Para isto, pressione o botão Entra.

**Sair** – indica que a tela atual será fechada e voltará à tela principal de matização. Para selecionar este comando, pressione a tecla direita do controle de Navegação.

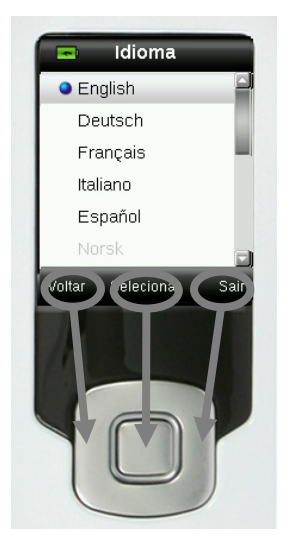

As telas que contêm imagens de "setas" permitem usar as teclas Para cima e Para baixo do controle de Navegação para alterar ou percorrer as opções e as cores.

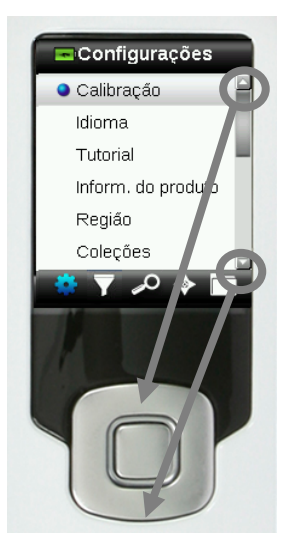

# Calibração

**IMPORTANTE:** manchas e poeira alteram em muito o estado da referência de calibração que deve ser mantida limpa. Recomenda-se limpar o instrumento regularmente. Consulte a seção Limpeza mais à frente neste manual para ver o procedimento de limpeza da referência de calibração e da lente de medição.

Ao ligar o instrumento pela primeira vez, o programa pedirá para fazer uma calibração. A partir daí, será necessário calibrar o instrumento de hora em hora ou se houver uma variação de temperatura igual ou superior a 5°C. A calibração do instrumento garante um excelente desempenho na matização das cores. Se desejar fazer uma calibração manual do instrumento, selecione Calibrar no menu Configurações.

O instrumento vem com uma tampa deslizante embutida que protege a referência branca quando esta não estiver em uso.

- 1. Quando lhe for solicitado, desloque a tampa deslizante para a posição em questão com relação à lente (fechada ou aberta para calibração).
- Pressione Medir para iniciar a calibração quando a tampa deslizante da referência estiver posicionada. Uma barra de status situada na parte inferior do visor mostrará o andamento da calibração.

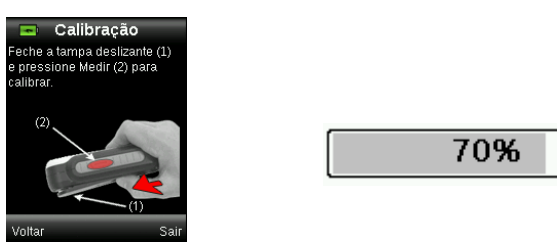

3. Após uma calibração bem sucedida, o programa pede para fechar a tampa deslizante na posição de armazenamento antes de medir as amostras.

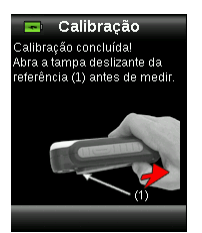

**Nota:** aparecerá uma mensagem de erro se a tampa deslizante da referência branca não estiver na posição correta para a calibração. Caso isto ocorra, feche a tampa deslizante e repita o processo de calibração. Após a recalibração, se tal mensagem continuar aparecendo, consulte a seção Solução de Problemas nos Apêndices.

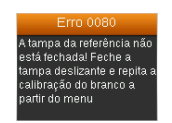

Se repentinamente o instrumento solicitar "Repetir Calibração", isto é devido ao extrapolamento da tolerância de variação da temperatura atual. Faça uma nova calibração começando a partir do menu Configurações.

### Operação

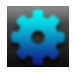

#### Menu Configurações

O menu Configurações é usado para definir as opções do instrumento, iniciar uma calibração e ver as informações produzidas neste menu. Antes de usar o instrumento pela primeira vez, você deverá rever e configurar as opções conforme desejado.

**NOTA:** algumas configurações dos menus estão bloqueadas e só podem ser alteradas desativando a opção Segurança. A opção Segurança está situada no final do menu Configurações.

1. Para selecionar o ícone Configurações na barra de funções, pressione a tecla esquerda do controle de **Navegação**.

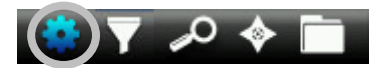

2. Selecione a opção de configuração na lista pressionando as teclas para cima e para baixo do controle de **Navegação**.

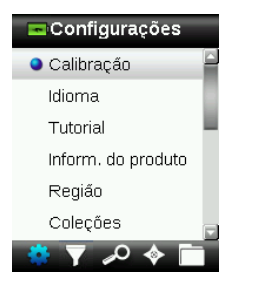

3. Pressione o botão Entra para selecionar a opção.

Consulte a explicação a seguir sobre cada uma das opções.

#### Calibrar

Esta opção permite iniciar uma calibração manualmente. Consulte a seção Calibração anteriormente neste manual para obter informações sobre como fazer uma calibração.

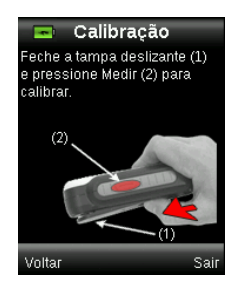

#### Idioma

Esta opção permite selecionar o idioma da interface do aplicativo do instrumento. Essa tela também aparece quando o instrumento é ligado pela primeira vez.

1. Selecione a opção de idioma na lista pressionando as teclas para cima e para baixo do controle de **Navegação**.

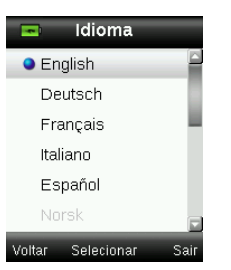

2. Pressione o botão Entra (Selecionar) para escolher o idioma e voltar à janela Configurações.

#### Tutorial

Essa opção fornece informações sobre o uso do instrumento.

1. Selecione a opção Tutorial na lista pressionando as teclas para cima e para baixo do controle de **Navegação**.

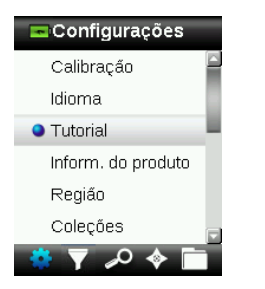

- 2. Pressione o botão Entra para ver o tutorial.
- 3. Consulte a seção Uso Inicial anteriormente neste manual para obter informações sobre a visualização do tutorial.

#### Informações do Produto

Essa tela exibe informações importantes sobre o instrumento. Pressione a tecla para baixo do controle de **Navegação** para ver mais informações.

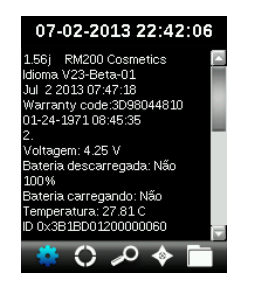

As informações das versões das Coleções de cores atualmente instaladas no instrumento estão disponíveis no final da tela Informações do Produto.

#### Região - Bloqueada

A configuração da Região permite selecionar uma gama predefinida de produtos que coincide com os que estão disponíveis na sua localidade.

É exibida uma lista das regiões com um ícone vermelho ou verde ao lado de cada nome. Os ícones verde e vermelho indicam que as regiões correspondentes estão ativadas ou desativadas, respectivamente.

1. Selecione a Região na lista pressionando as teclas para cima e para baixo do controle de **Navegação**.

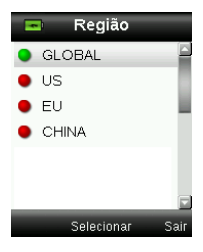

- 2. Pressione o botão Entra (Selecionar) para ativar (verde) ou desativar (vermelho) a Região.
- 3. Ao terminar, pressione o lado direito do controle de Navegação (Sair) para ir à tela Matizar.

#### Coleções - Bloqueada

O instrumento CAPSURE Cosmetic é capaz de armazenar um total de 64 Coleções de cores. Cada Coleção pode ser ativada ou desativada de modo a permitir obter uma matização de cor a partir das coleções que desejar. Também é possível configurar uma Coleção como "prioritária". Isto permite que a primeira matização encontrada venha preferencialmente da Coleção "prioritária". A Coleção prioritária aparece destacada com um ícone de asterisco.

É exibida uma lista das Coleções instaladas com um ícone vermelho ou verde ao lado de cada nome. Os ícones verde e vermelho indicam que a Coleção correspondente está ativada ou desativada, respectivamente.

1. Selecione a(s) Coleção(ões) de cores na lista pressionando as teclas para cima e para baixo do controle de **Navegação**.

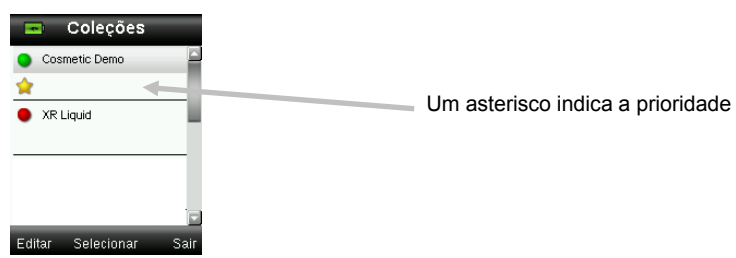

- 2. Pressione o botão Entra (Selecionar) para ativar (verde) ou desativar (vermelho) a Coleção.
- 3. Quando uma Coleção de cores for ativada, pressione a tecla esquerda (Editar) do controle de **Navegação** para acessar a tela de Opções. Configure a prioridade da coleção nessa tela.

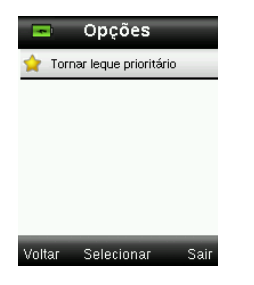

- 4. Pressione o botão **Entra** (Selecionar) para ativar (asterisco) ou desativar (sem asterisco) a opção.
- Ao terminar, pressione a tecla esquerda do controle de Navegação (Voltar) para retornar à tela de Coleções de cores, ou pressione a tecla direita do controle de Navegação (Sair) para ir à tela Matizar.

#### Configuração das medições - Bloqueada

Esta função é utilizada para configurar a quantidade de medições necessárias antes de aparecerem os dados das amostras. É possível fazer até 10 medições para a média.

- 1. Pressione o botão **Entra** e, em seguida, utilize os lados para cima e para baixo do controle de **Navegação** para selecionar a quantidade de medições para o cálculo da média.
- 2. Pressione o botão Entra (Editar) para confirmar o valor.

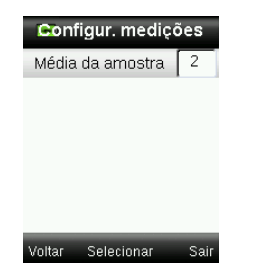

3. Ao terminar, pressione o lado direito do controle de **Navegação** (Sair) para salvar o parâmetro alterado e voltar à tela Configurações.

#### Data e Hora - Bloqueada

Utilize essa opção para configurar a data e a hora atuais e o respectivo formato para exibição no instrumento.

1. Pressione as teclas esquerda e direita do controle de **Navegação** para selecionar o mês/dia/ano, horas/minutos/segundos e o formato da data.

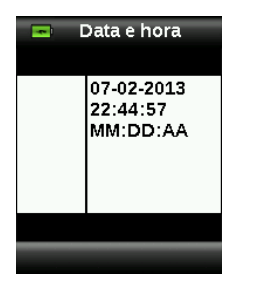

- 2. Pressione as teclas para cima e para baixo do controle de **Navegação** para configurar o atributo selecionado. Após selecionar o formato, basta pressionar as teclas para cima e para baixo do controle de **Navegação** para alternar os formatos entre MM:DD:AA e DD:MM:AA.
- 3. Pressione o botão Entra para salvar suas opções e voltar à janela Configurações.

#### **Reiniciar Dispositivo - Bloqueada**

Essa opção é utilizada para fazer os parâmetros do instrumento voltarem à configuração original de fábrica. Todos os registros armazenados no instrumento serão também excluídos.

1. Selecione a opção Reiniciar Dispositivo na lista pressionando as teclas para cima e para baixo do controle de **Navegação**.

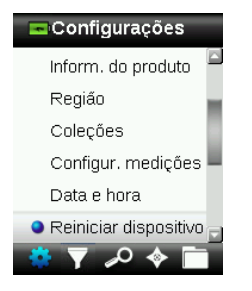

2. Pressione o botão **Entra**. O aplicativo pedirá para confirmar se deseja mesmo reiniciar o dispositivo.

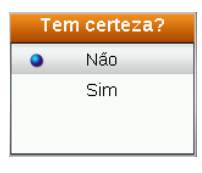

3. Realce a opção **Sim** na tela e pressione o botão **Entra**. O instrumento voltará, então, às configurações originais de fábrica e os registros armazenados serão excluídos.

#### Desemparelhar BT - Bloqueada (só Bluetooth do CAPSURE)

Se o dispositivo Bluetooth do CAPSURE Cosmetic não consegue emparelhar-se ou desemparelhar-se a partir da lista de dispositivos Bluetooth disponíveis, talvez seja necessário usar a função "Desemparelhar BT". Após o desemparelhamento, repita o processo de conexão para os sistemas Apple iOS ou Android.

1. Selecione a opção Desemparelhar BT na lista pressionando as teclas para cima e para baixo do controle de **Navegação**.

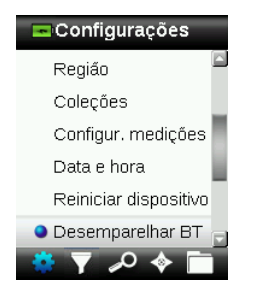

- 2. Pressione o botão **Entra** para desemparelhar o dispositivo. Aparecerá a tela Desemparelhamento OK.
- 3. Consulte a seção Procedimento de Emparelhamento de Dispositivos Bluetooth nos Apêndices.

#### Volume

Utilize esta opção para regular o volume do sistema do instrumento.

1. Pressione o botão Entra (Selecionar) para abrir a tela Nível de volume.

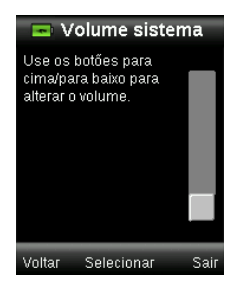

- 2. Pressione as teclas para cima ou para baixo do controle de **Navegação** para ajustar o nível de volume desejado.
- 3. Pressione o botão **Entra** (Selecionar) para salvar o nível de volume e voltar à janela Configurações.

#### Tempo em espera BT - Bloqueada (só Bluetooth do CAPSURE)

A opção Tempo em espera BT é utilizada para configurar o período de tempo de inatividade no qual o CAPSURE Cosmetic permanecerá conectado a um dispositivo antes de interromper-se a conexão. O tempo pode variar de 1 a 60 minutos, em incrementos de 1 minuto.

1. Selecione a opção Tempo em espera BT na lista pressionando as teclas para cima e para baixo do controle de **Navegação**.

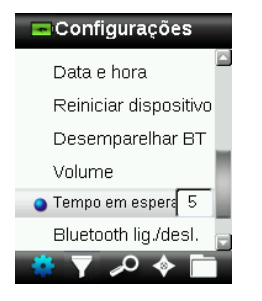

- 2. Pressione o botão Entra para acessar a opção de configuração.
- 3. Pressione as teclas para cima e para baixo do controle de **Navegação** para configurar o tempo (1 a 60 minutos).
- 4. Pressione o botão Entra para salvar a configuração.
- 5. Consulte a seção Procedimento de Emparelhamento de Dispositivos Bluetooth nos Apêndices.

#### Bluetooth lig./desl. - Bloqueada (só Bluetooth do CAPSURE)

A opção Bluetooth lig./desl. é utilizada para ativar ou desativar a conexão Bluetooth no CAPSURE. Uma vez ativada, o ícone cinza Bluetooth aparece no topo da tela. Tal ícone indica que a opção Bluetooth está ativada. Após o CAPSURE ser emparelhado com o outro dispositivo,

a cor do ícone Bluetooth mudará para azul. O ícone permanecerá azul até que a conexão se perca ou os dispositivos sejam desemparelhados.

#### Status da conexão Bluetooth

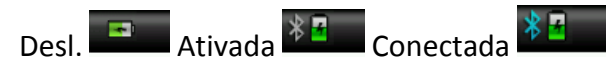

1. Selecione a opção Bluetooth na lista pressionando as teclas para cima e para baixo do controle de **Navegação**.

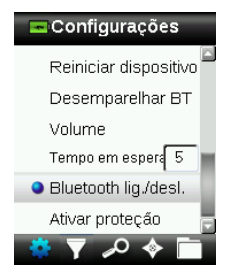

- 2. Pressione o botão Entra para ativar ou desativar a opção.
- 3. Consulte a seção Procedimento de Emparelhamento de Dispositivos Bluetooth nos Apêndices.

#### Segurança

Esta opção é utilizada para proteger com senha certas opções do menu de configuração contra acesso não autorizado.

1. Para ativar ou desativar a opção de segurança, selecione-a no menu Configurações.

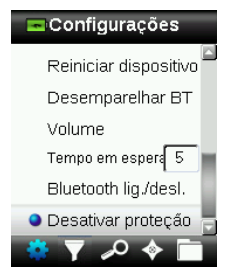

2. Pressione o botão Entra.

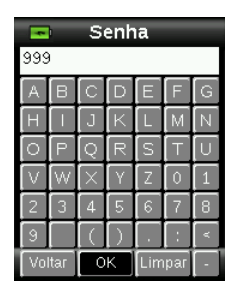

- 3. Insira a senha (o valor predefinido é 999) por meio do teclado virtual usando o controle de **Navegação** e o botão **Entra**.
- 4. Ao terminar, realce a opção **OK** no teclado virtual e pressione o botão **Entra**. Se a senha inserida estiver correta, aparecerá a mensagem "Segurança Desativada". O instrumento

estará então desbloqueado e será possível modificar os padrões e as configurações. O dispositivo permanecerá desbloqueado até que você reative a segurança.

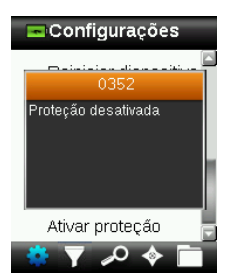

5. Para reativar a segurança, pressione o botão **Entra** no item realçado "Ativar Segurança" no menu e o dispositivo ficará, então, bloqueado.

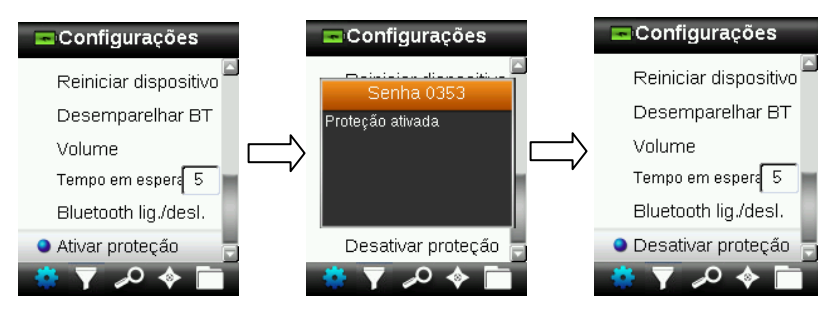

#### Medindo

**NOTA:** antes de prosseguir com a medição da cor de pele, certifique-se de higienizar suas mãos e a superfície de medição do instrumento. Consulte a seção Higienizar o Instrumento nos Apêndices para ver o procedimento.

- 1. Certifique-se de que a tampa deslizante da referência branca esteja na posição de armazenamento e coloque o CAPSURE Cosmetic sobre a pele conforme explicado anteriormente.
- 2. Pressione e mantenha pressionado levemente o botão **Medir** para ativar a antevisão da amostra. Um círculo indicará a área a ser medida.

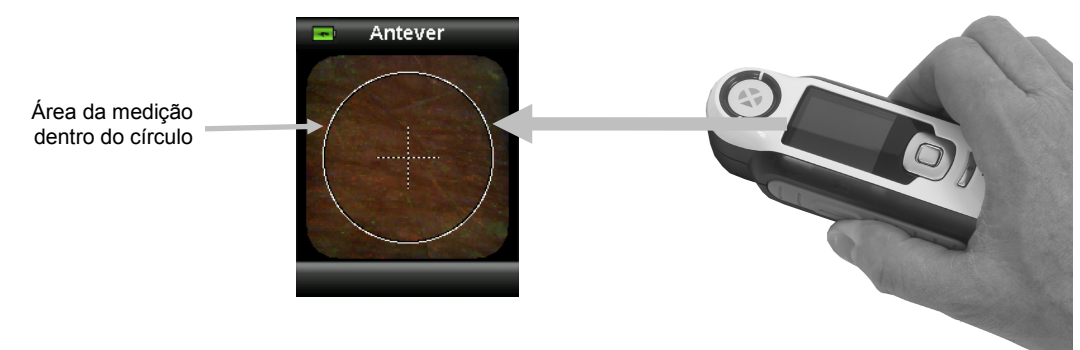

3. Após posicionar a área que deseja medir, pressione firmemente o botão Medir. Você ouvirá o som nítido de um clique de máquina fotográfica indicando o início da medição. Uma barra de status situada na parte inferior do visor mostrará o andamento do processo. É importante manter o instrumento imóvel durante a realização da medição.

**NOTA:** se a média estiver ativada no menu Configurações, aparecerá para a medição uma simulação da cor da amostra. Prossiga com o Passo 3 para informações sobre a média, ou avance para o Passo 4 se não usar a média.

Essa tela indica que são necessárias duas medições. Se quiser interromper a média, pressione o botão Entra (Selecionar).

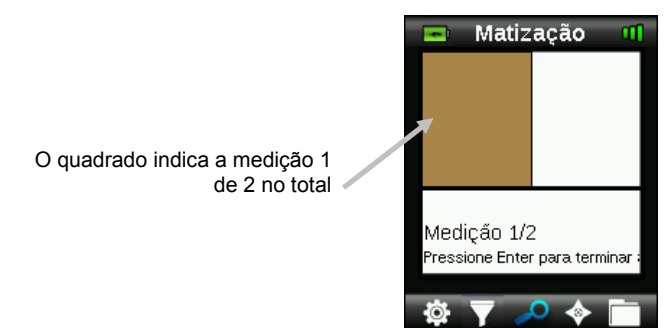

Prossiga com as demais medições para completar o procedimento de média.

4. Ao concluir as medições para a média, o instrumento mostra a tela Filtro ou os resultados da matização. Os resultados da matização aparecerão inicialmente só se for encontrada uma única matização. Se houver mais de uma matização aceitável, a janela muda para a tela Filtro. Se nenhuma matização for considerada aceitável, aparecerá a mensagem "Não foi localizada nenhuma matização próxima". Prossiga com o Passo 5 para informações sobre

múltiplas matizações (Filtro), ou avance para o Passo 8 para informações sobre a matização única.

 A quantidade de matizações encontradas que coincidem com os filtros atuais aparece na linha superior. Consulte a seção Filtro mais adiante para informações adicionais sobre o uso de filtros dos resultados.

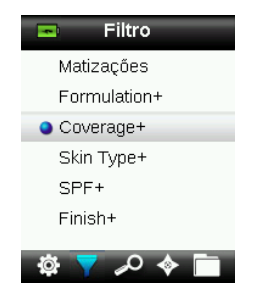

6. Pressione os lados para cima e para baixo do controle de **Navegação** para selecionar o filtro desejado e, em seguida, pressione o botão **Entra**.

Em alguns casos, um filtro poderá apresentar uma tela extra na qual será possível selecionar um subtipo. Nesse exemplo para Cobertura, Matizações, os tipos Médio e Total podem ser selecionados antes de exibir os resultados da tela Matizar.

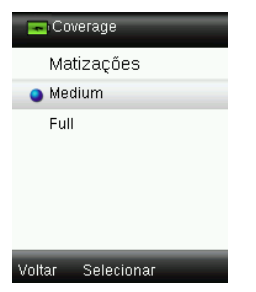

A matização medida aparece no topo da tela sendo que a matização possível é exibida na parte inferior da tela.

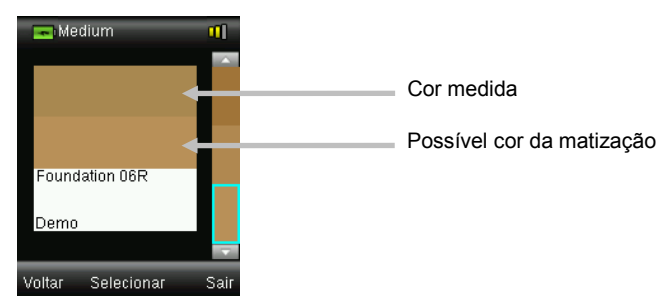

- Pressione as teclas para cima e para baixo do controle de Navegação para ver cores alternativas. As cores aparecem dispostas com a matização mais próxima em primeiro lugar (em baixo).
- 8. Após a matização desejada ser exibida, pressione o botão **Entra** (Selecionar) para ver os seus respectivos detalhes.

#### CAPSURE Cosmetic - Manual do Usuário

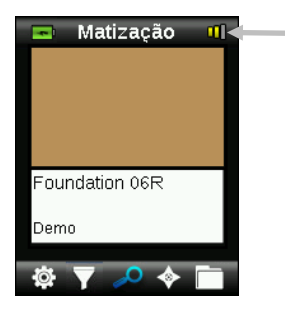

Localização das barras indicadoras de desempenho

A barra indicadora de desempenho exibe a qualidade de cada matização com relação à medição real. Veja mais adiante para obter informações adicionais sobre o indicador de desempenho.

Produtos tais como hidratantes coloridos possuem baixa opacidade/cobertura. Eles têm uma tolerância de aceitação mais ampla e podem apresentar um indicador de desempenho mais baixo.

#### Indicador de Desempenho

Após uma matização, o instrumento exibe 1, 2 ou 3 barras coloridas na linha de título do visor. As barras indicam o desempenho da matização que foi obtida. Uma barra "vermelha" indica que a matização está OK, duas barras "amarelas" que está muito boa e três barras "verdes" representam a melhor matização de todas (excelente). Nenhuma barra colorida indica que não foi encontrada nenhuma matização.

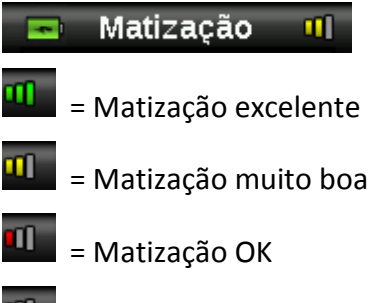

🔲 = S/ matização próx.

As barras têm função apenas informativa. Três barras "verdes" representam a melhor matização possível para a cor, ao passo que uma barra "vermelha" ou duas barras "amarelas" indicam basicamente que o instrumento obteve uma matização adequada. Quanto menos barras coloridas aparecerem após uma medição, mais fácil será perceber as diferenças de cor.

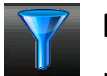

#### Filtro

Use a função Filtro para auxiliar a navegação pelos produtos disponíveis que matizam a cor medida. A quantidade de matizações encontradas que coincidem com os filtros atuais aparece na linha superior.

NOTA: os filtros exibidos dependem da base de dados carregada no CAPSURE Cosmetic.

- 1. Com o filtro Matizações selecionado, pressione o botão Entra para ver os seus respectivos detalhes.
- 2. Pressione as teclas para cima e para baixo do controle de Navegação para ver cada matização.

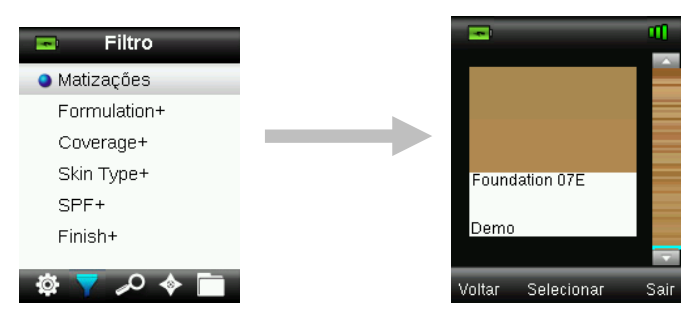

Os resultados da matização são exibidos/filtrados em várias categorias. Após selecionar uma categoria de filtro, é possível ver resultados específicos em função de tal filtro.

Para ver as matizações segundo o filtro selecionado, pressione as teclas para cima e para baixo do controle de Navegação.

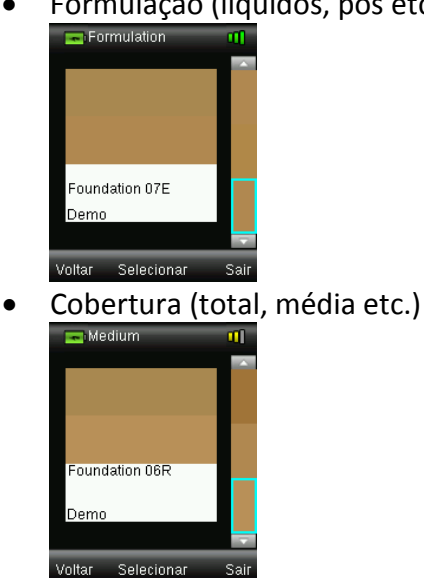

Formulação (líquidos, pós etc.) •

#### CAPSURE Cosmetic - Manual do Usuário

• Tipo de pele (combinação, normal etc.)

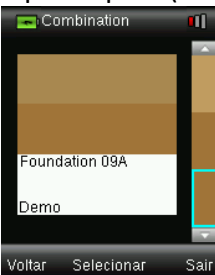

• Outras características (sem FPS, com FPS etc.)

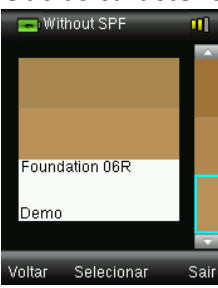

• Acabamento (opaco, acetinado etc.)

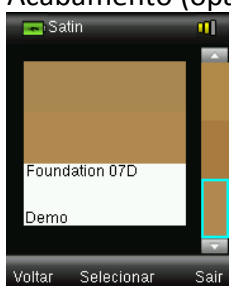

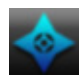

#### Navegador

A função Navegador permite localizar cores alternativas para a matização identificada.

- 1. Faça uma matização ou recupere uma cor armazenada.
- 2. Selecione o ícone do Navegador na barra de funções pressionando a tecla direita do controle de **Navegação**..

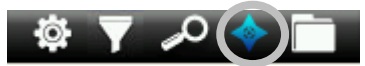

- 3. Selecione o método que deseja usar para localizar uma cor alternativa pressionando as teclas para cima e para baixo do controle de **Navegação**.
- 4. Pressione o botão Entra após selecionar o método.

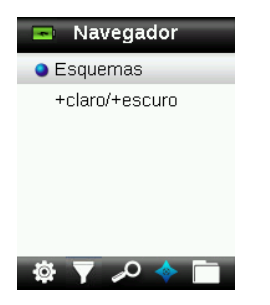

#### Esquemas de cores

Este item exibe paletas/esquemas de cores pré-programados para a cor matizada na Coleção de cores atual.

- 1. Percorra as cores disponíveis usando as teclas para cima e para baixo do controle de **Navegação**. Para cada cor há uma comparação visual contra a cor ativa e a alternativa.
- 2. Para fazer a cor alternativa virar a cor ativa, pressione o botão **Entra**. Todas as cores configuradas como ativas são salvas nos Registros.

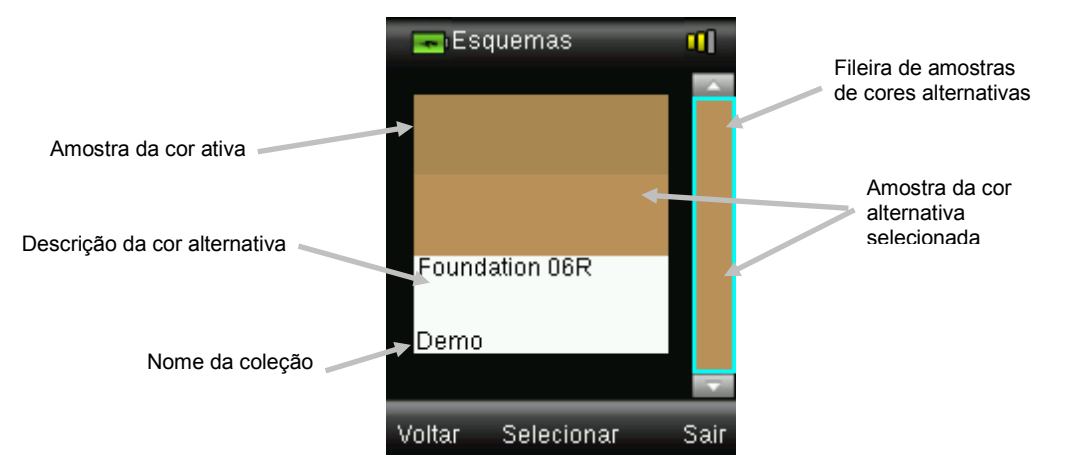

Para sair sem ativar uma cor alternativa, pressione a tecla esquerda do controle de **Navegação** (Voltar) para retornar à tela do Navegador, ou pressione a tecla direita do controle de **Navegação** (Sair) para ir à tela Matizar.

#### +claro/+escuro

Este item +claro/+escuro exibe uma série de cores em todas as Coleções de cores ativas que tendem para cada uma das direções cromáticas.

- Percorra as cores disponíveis usando as teclas para cima e para baixo do controle de Navegação. Para cada cor há uma comparação visual contra a cor ativa e a alternativa.
- 2. Para fazer a cor alternativa virar a cor ativa, pressione o botão **Entra**. Todas as cores configuradas como ativas são salvas nos Registros.

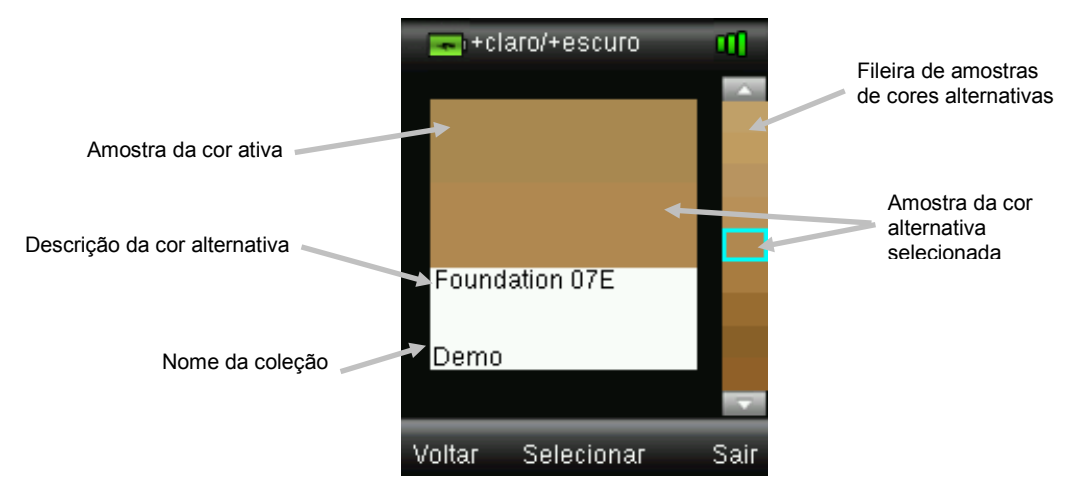

Para sair sem ativar uma cor alternativa, pressione a tecla esquerda do controle de **Navegação** (Voltar) para retornar à tela do Navegador, ou pressione a tecla direita do controle de **Navegação** (Sair) para ir à tela Matizar.

#### Recuperando um Registro Salvo

A função Registros permite recuperar uma matização gravada na base de dados do instrumento, excluir um registro individual ou todos os registros armazenados.

1. Selecione o ícone Registros na barra de funções pressionando a tecla direita do controle de **Navegação**..

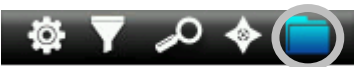

2. Percorra os registros das medições pressionando as teclas para cima e para baixo do controle de **Navegação**.

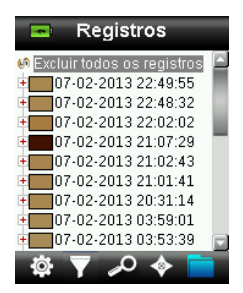

3. Para ver mais detalhes do registro selecionado, pressione o botão **Entra** para expandir os dados do registro.

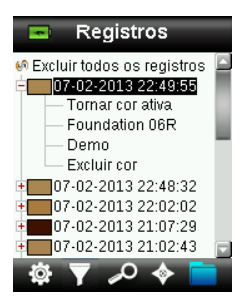

#### Tornar cor ativa

Este comando recupera as informações da cor salva e permite visualizar cores alternativas.

#### Excluir cor

Use este comando para excluir a cor selecionada.

#### Excluir todos os registros

Esta opção permite excluir todos os registros armazenados no instrumento.

1. Pressione as teclas para cima e para baixo do controle de **Navegação** para realçar o item **Excluir todos os registros**.

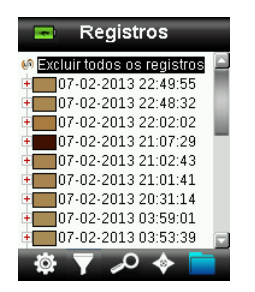

2. Pressione o botão **Entra**. O aplicativo pedirá para confirmar se deseja mesmo excluir todos os registros.

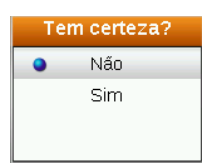

3. Realce a opção **Sim** na tela e pressione o botão **Entra**. Todos os registros serão, então, excluídos do instrumento.

# Apêndices

#### Solução de Problemas

| Sintoma                                                                                                    | Ação                                                                                                    |
|----------------------------------------------------------------------------------------------------|----------------------------------------------------------------------------------------------------|
| O instrumento não liga.                                                                                               | Pressione e mantenha pressionado o botão Liga/Desliga.                                                                                             |
|                                                                                                    | Carregue a bateria / Conecte o instrumento a uma porta USB energizada.                                                                             |
| O instrumento não<br>responde.                                                                                        | Pressione e mantenha pressionado o botão Liga/Desliga por<br>10 segundos para desligá-lo e, em seguida, ligue-o<br>novamente.                      |
| O instrumento não                                                                                                    | Desconecte-o da porta USB.                                                                                                    |
| desliga.                                                                                                    | Pressione e mantenha pressionado o botão Liga/Desliga por<br>10 segundos para desligá-lo e, em seguida, ligue-o<br>novamente.                      |
| Muita luz ambiente<br>detectada.                                                                                      | Certifique-se de manter o instrumento sobre a pele até terminar a medição.                                                                         |
|                                                                                                    | Evite medir com exposição à luz solar direta, ou utilize um anteparo sobre a área a ser medida.                                                    |
| O instrumento pede para<br>"Recalibrar".                                                                              | Recalibre o instrumento usando a função Calibrar no menu<br>Configurações.                                                                         |
| Aparece continuamente a<br>mensagem "A tampa da<br>referência não está<br>fechada!" após calibrar<br>mais de uma vez. | Será necessário realizar sete procedimentos de calibração<br>em sequência. Isto configurará um novo ponto de referência<br>e corrigirá o problema. |

#### Mensagens na Tela

Podem aparecer mensagens no visor do instrumento durante situações de erro ou a título meramente informativo. Para limpar algumas mensagens de erro da tela do visor instrumento, basta pressionar a tecla **Entra**.

As mensagens também podem vir acompanhadas por um número que indica uma condição específica. Se uma condição de erro persistir, entre em contato com o suporte técnico pelo telefone 800.248.9748 (nos EUA), ou visite www.xrite.com.

Mensagem de erro de amostra

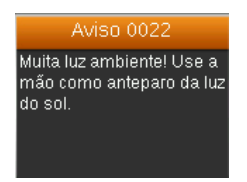

#### Higienizar o Instrumento antes de Medir

Após higienizar suas mãos, utilize um chumaço de algodão com álcool para higienizar cuidadosamente somente a área da abertura de medição do CAPSURE Cosmetic que tocará a pele do cliente. Evite limpar os próprios componentes óticos do instrumento.

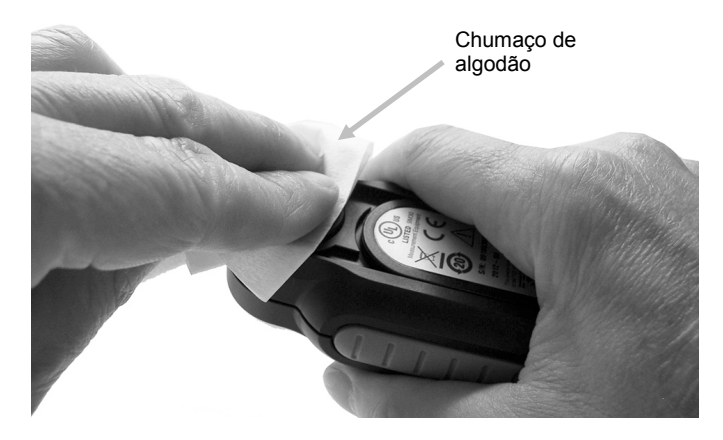

#### Limpeza

O instrumento deverá ser guardado com a tampa deslizante na posição fechada quando não estiver em uso.

Não mergulhe o instrumento em líquidos e use somente um pano umedecido em água para limpá-lo externamente.

A lente de medição e a placa de calibração devem ser mantidas limpas, sem poeira e sujeira, para poder obter valores máximos de exatidão nas medições.

#### Limpeza dos Componentes Ópticos

Os componentes ópticos (lente) são embutidos e, portanto, estão protegidos das sujidades durante o uso normal. Contudo, se for necessário limpá-los, recomenda-se o procedimento a seguir.

**IMPORTANTE:** se for usar uma lata de ar comprimido para a limpeza, não use-a de cabeça para baixo nem inclinada. Se usá-la destas formas, poderá causar danos aos componentes ópticos do instrumento.

1. Com cuidado, coloque seu polegar sobre a abertura da lente de medição e gire-a 45° em sentido antihorário.

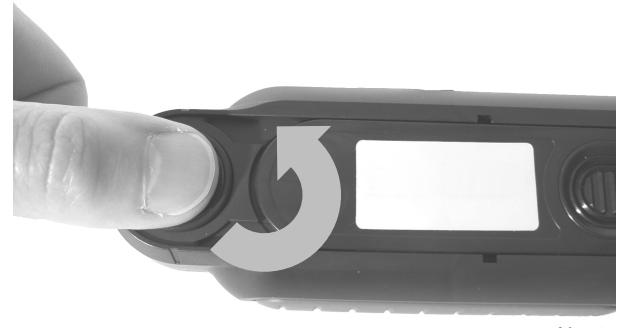

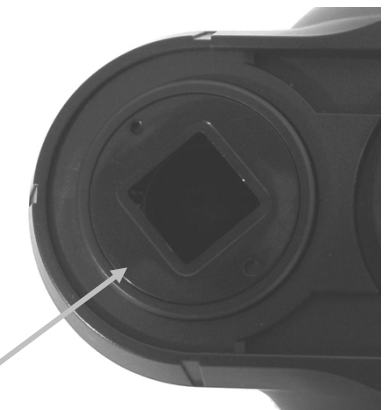

Abertura girada em 45°

2. Retire a abertura do compartimento da lente e ponha-a à parte.

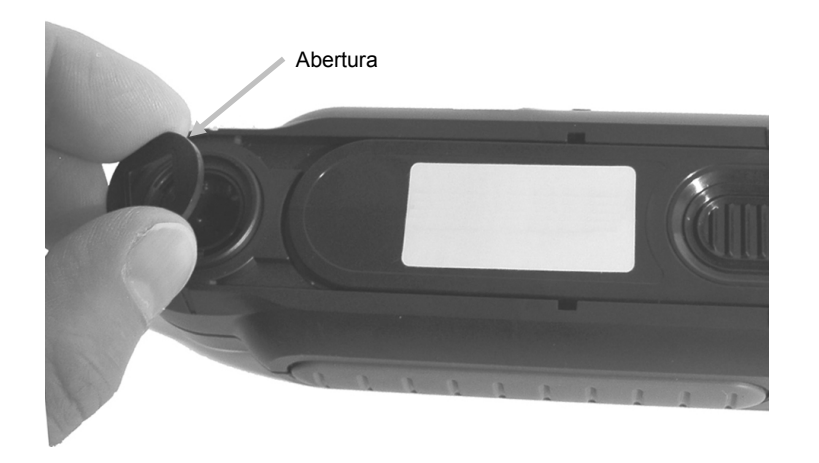

3. Sopre jatos curtos de ar seco e limpo para dentro do conjunto óptico. Isso deverá remover os detritos acumulados sobre os componentes ópticos do instrumento.

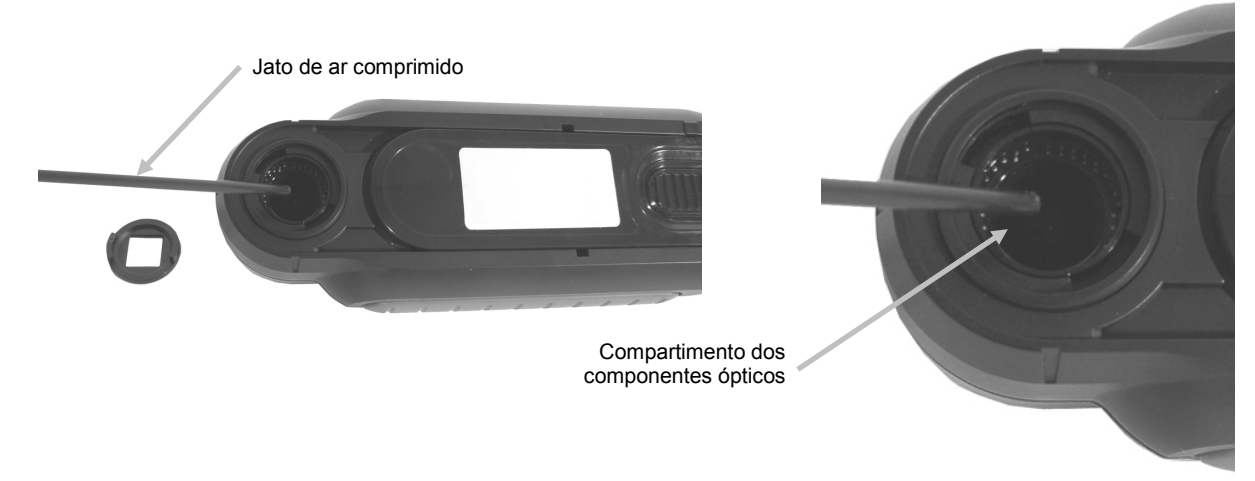

4. Recoloque a abertura sobre o compartimento da lente e gire-a 45° em sentido horário para travá-la no lugar.

#### Limpeza da Referência de Calibração

A cerâmica de calibração do branco vem incrustada na parte de baixo da tampa deslizante.

- 1. Abra a tampa deslizante da referência até o meio do percurso.
- 2. Sopre jatos curtos de ar seco e limpo sobre a cerâmica de calibração. Isso deverá remover os detritos acumulados que tiverem se acumulado.

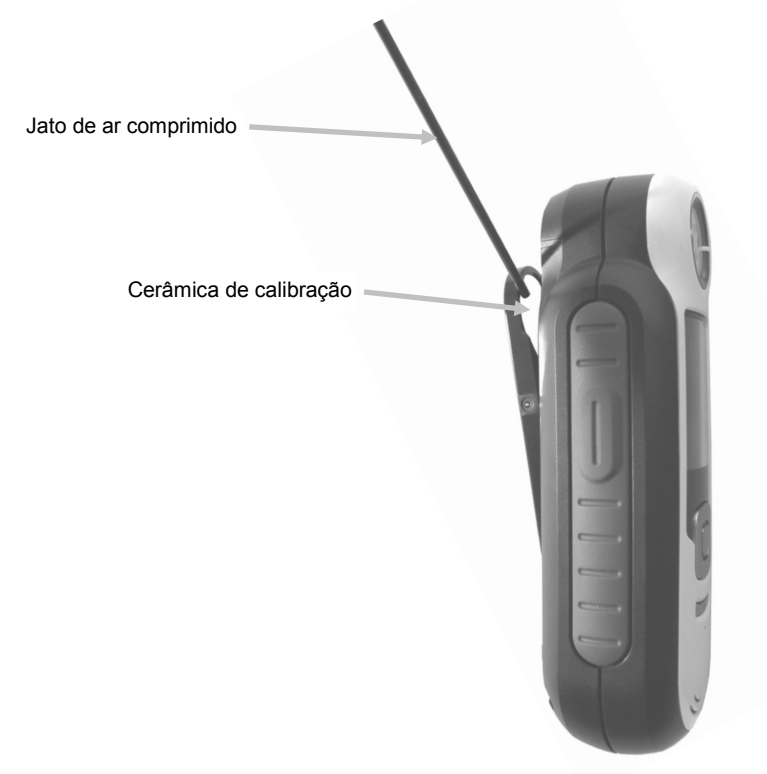

#### Especificações Técnicas

| Tempo de medição:         | < 3 segundos                                    |
|---------------------------|-------------------------------------------------|
| Temperatura de Operação:  | 0° a 40° C (50° a 104° F)                       |
| Temperatura de estocagem: | -20° a 60° C (-4° a 140° F)                     |
| Faixa de Umidade:         | 20% a 80% de Umidade Relativa (não condensante) |
| Uso:                      | somente interno                                 |
| Altitude:                 | 2000 m                                          |
| Grau de Poluição:         | 2                                               |
| Sobrecarga Transiente:    | categoria II                                    |

#### **Perguntas Frequentes**

- Quantas matizações de cores o instrumento pode armazenar? 300 matizações.
- Como devo limpar o instrumento?
   Consulte as instruções contidas na seção Limpeza.
- O instrumento não liga: o que devo fazer?
   Se as baterias estiverem muito fracas, o instrumento não ligará. Carregue a bateria por meio da conexão USB.
- 4. Como faço para entrar em contato com o suporte técnico? O telefone é (EUA):
  (1) 800.248.9748 EUA
  (+41) 44 842 24 00 Europa
  (+852) 2 568 6283 Ásia Internet: www.xrite.com

# Procedimentos de Emparelhamento de Dispositivos Bluetooth (só Bluetooth do CAPSURE Cosmetic)

Para usar seu telefone ou tablete com Bluetooth junto com o CAPSURE Cosmetic, é preciso primeiro emparelhar os dispositivos antes de conectar-se a um aplicativo. Uma vez concluído o processo de emparelhamento, a conexão permanece na memória, o que permite obter uma rápida reconexão quando os dispositivos são ligados e desligados. Os dispositivos/sistemas operacionais mencionados a seguir são compatíveis com a função Bluetooth do CAPSURE Cosmetic.

Apple: iPhone 4, 4S, 5; iPad 2, 3; iPod Touch 4, 5 (sistemas operacionais iOS 5 e 6)

Android: 2.3 Gingerbread, 3.0 Honeycomb, 4.0 Ice Cream Sandwich e 4.1 / 4.2 Jellybean

#### Notas Gerais

- Quando a função Bluetooth está ativada (ON), o tempo de inatividade do CAPSURE Cosmetic até entrada em suspensão está configurado para 5 minutos.
- Quando a função Bluetooth está desativada (OFF), o tempo de inatividade do CAPSURE Cosmetic até entrada em suspensão está configurado para 10 segundos.
- Quando o CAPSURE Cosmetic entra em suspensão a conexão Bluetooth é interrompida. A conexão Bluetooth será reposta automaticamente após reativar o CAPSURE Cosmetic. Esse processo pode demorar até 20 segundos.

#### **Preparar o CAPSURE Cosmetic**

- 1. Ligue o CAPSURE Cosmetic.
- Se ainda não o fez, ative a opção Bluetooth e configure o tempo de espera até desativação do Bluetooth por inatividade. Consulte a seção do menu Configurações anteriormente neste manual.
- 3. Calibre o CAPSURE Cosmetic se necessário.

O CAPSURE Cosmetic lembra qual era o último estado da conexão Bluetooth e recomeçará em tal estado ao ser ligado/desligado.

#### Conectar um dispositivo Apple iOS

- 1. Ligue o dispositivo iPhone/iPad/iPod e entre no menu Configurações.
- 2. Selecione a opção Bluetooth e ative-a (ON).
- 3. O dispositivo iOS varrerá agora a área ao redor em busca de dispositivos disponíveis com conexão Bluetooth. Aqui você verá a lista de todos os dispositivos disponíveis com conexão Bluetooth.
- 4. O CAPSURE Cosmetic deverá agora aparecer na tela do dispositivo iOS como um dispositivo disponível com conexão Bluetooth. O CAPSURE Cosmetic aparecerá listado como RM200 #XXXX e deverá estar escrito com texto na cor preta.

#### CAPSURE Cosmetic - Manual do Usuário

| utl_Orange CH 3G 15:58 | ◎ \$ 🖛     |
|------------------------|------------|
| General Bluetoc        | oth        |
| Bluetooth              |            |
| Devices                |            |
| REG-PW-0210            | Not Paired |
| RM200 #5026            | Not Paired |
| Now Discove            | erable     |

- 5. Selecione o CAPSURE RM200 #XXXX para emparelhamento com o dispositivo iOS.
- 6. O dispositivo iOS deverá iniciar o emparelhamento. Esse processo pode demorar até 20 segundos.
- Uma vez concluído o emparelhamento, o texto RM200 #XXXX mudará para a cor azul e a palavra "conectado" será exibida ao lado do nome do dispositivo. No dispositivo CAPSURE Cosmetic, o símbolo Bluetooth mudará da cor Cinza para Azul.

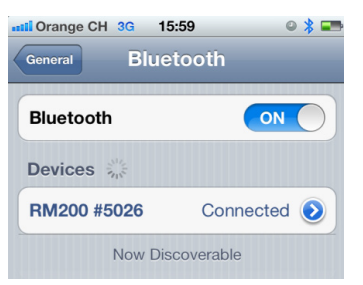

#### Notas para as conexões de dispositivos iOS

- Só é possível conectar-se a um único dispositivo iOS de cada vez.
- Para conectar-se com outro dispositivo, é necessário primeiro desemparelhá-lo do dispositivo conectado no momento.

#### Conectar um dispositivo Android

- 1. Abra o aplicativo Configurações.
- 2. Toque no item Redes e sem fios > configurações Bluetooth.
- Selecione o item Bluetooth para ativá-lo. Seu tablete faz a varredura da área e exibe os ID (identificadores) de todos os dispositivos disponíveis com conexão Bluetooth ao alcance.

#### CAPSURE Cosmetic - Manual do Usuário

| O Settings           | Q <sup>N</sup> Scan                        | for devices   |
|----------------------|--------------------------------------------|---------------|
| Wireless and network | Bluetooth                                  |               |
| Wi-Fi                | GT-P7310<br>Only visible to paired devices |               |
| 8 Bluetooth          | Paired devices                             |               |
|                      | Nokia E52                                  | \$            |
| Note usage           | Available devices                          |               |
| Data usage           |                                            |               |
| More                 | -                                          |               |
| Device               | Dell Wireless 370 Bluetoc                  | oth Mini-card |

Se o dispositivo CAPSURE Cosmetic com o qual você deseja emparelhar-se não estiver na lista, certifique-se de que o CAPSURE Cosmetic e a função Bluetooth nele estão ligados.

- 4. Se o seu tablete interromper a varredura antes de o CAPSURE Cosmetic estar pronto, toque no item Localizar dispositivos próximos e, em seguida, Procurar dispositivos.
- 5. Toque no ID do CAPSURE Cosmetic na lista Localizados para emparelhar os dispositivos.
- 6. Clique em "OK" para confirmar um eventual pedido de senha para conectar-se com o CAPSURE Cosmetic.

| Bluetooth pairing request        |                     |
|----------------------------------|---------------------|
| Confirm passkey is \$79430 to pa | ir with FM200 #5029 |
| OK.                              | Cancel              |

7. Uma vez concluído o processo de emparelhamento, o texto RM200 #XXXX aparecerá na lista de dispositivos Emparelhados, indicando que você conseguiu conectar os dois dispositivos com sucesso.

| O Settings | Scan fo                                    | r devices 🛛 🗮 |
|------------|--------------------------------------------|---------------|
| Wi-Fi      | Bluetooth                                  |               |
| Bluetooth  | GT-P7310<br>Only visible to paired devices |               |
| Bluetooth  | Paired devices                             |               |
| Data usage | ∩ RM200 #5029<br>Paired                    | \$            |
| More       | Nokia E52                                  | ☆             |
| MOTE       | Available devices                          |               |
| Device     | Dell Wireless 270 Bluetooth                | Mini-card     |
| Sound      | Dell Wileless 570 Didelooti                | rmini-caru    |

Agora você poderá iniciar o aplicativo Apple ou Android.

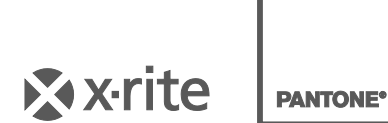

#### Sede Corporativa

X-Rite, Incorporated 4300 44th Street SE Grand Rapids, Michigan 49512 Telefone: 1 800 248 9748 ou 1 616 803 2100 Fax: 1 800 292 4437 ou 1 616 803 2705

#### Sede Europeia

X-Rite Europe GmbH Althardstrasse 70 8105 Regensdorf Suíça Telefone: (+41) 44 842 24 00 Fax: (+41) 44 842 22 22

#### Sede da Ásia do Pacífico

X-Rite Asia Pacific Limited Suite 2801, 28th Floor, AXA Tower Landmark East, 100 How Ming Street Kwun Tong, Kowloon, Hong Kong Telefone: (852) 2568 6283 Fax: (852) 2885 8610

Visite www.xrite.com para obter as informações de contato do escritório mais próximo de sua área.